# Easy Line Remote<sup>™</sup> 3.0

Mode d'emploi

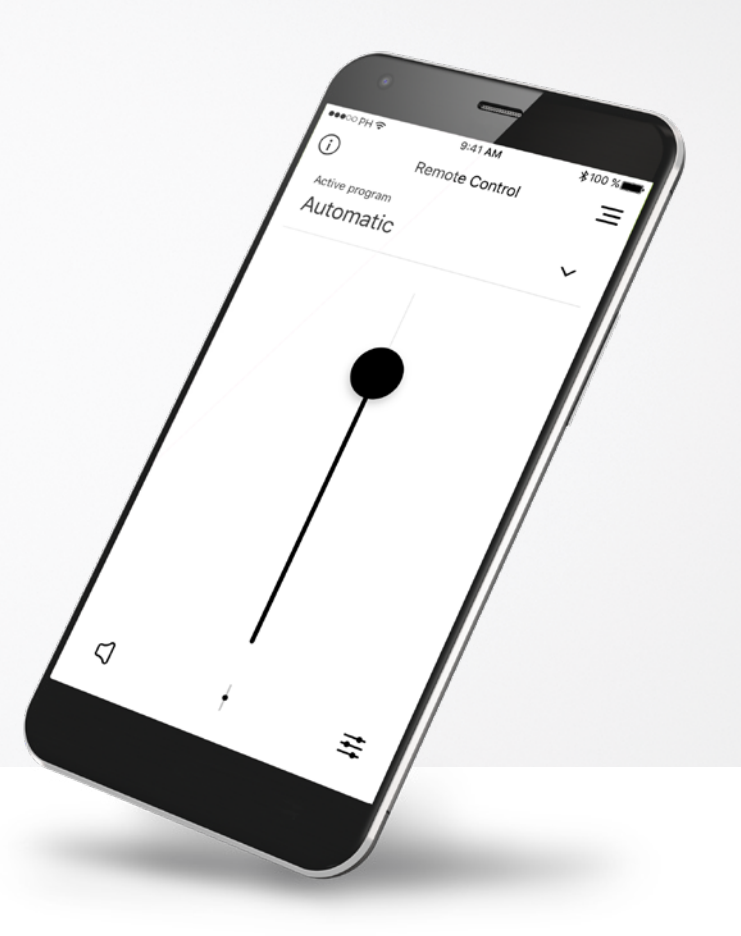

Easy Line... Accessoires

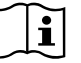

## Démarrage

L'application Easy Line Remote a été conçue par Sonova, le leader mondial de solutions auditives implanté à Zurich, en Suisse. Veuillez lire attentivement le mode d'emploi pour profiter au mieux de toutes les possibilités qu'elle offre.

### **Utilisation prévue**

L'application Easy Line Remote est prévue afin de choisir, modifier et enregistrer les fonctionnalités existantes de l'aide auditive, et accéder aux informations de statuts, le tout sans fil et de manière visuelle.

 $\underline{\mathbb{N}}$ 

### Informations concernant la compatibilité :

L'application Easy Line Remote doit être utilisée avec des aides auditives dotées d'une connectivité Bluetooth®. L'application Easy Line Remote peut être utilisée avec des téléphones équipés de la technologie Bluetooth® Low-Energy (BT-LE) et est compatible avec les iPhone® 5s et ultérieurs, fonctionnant avec la version 12.0 d'iOS ou ultérieure. L'application Easy Line Remote peut être utilisée sur les appareils Android™ disposant des services Google Mobile (GMS), prenant en charge Bluetooth® 4.2 et Android OS 7.0 et ultérieurs.

Le nom de marque et les logos Bluetooth<sup>®</sup> sont des marques déposées appartenant à Bluetooth SIG, Inc. et toute utilisation d'une de ces marques par Sonova est faite sous licence.

Apple® et iPhone® sont des marques déposées d'Apple Inc., enregistrées aux États-Unis et dans d'autres pays.

Android<sup>™</sup> est une marque déposée de Google Inc.

iOS<sup>™</sup> est une marque déposée de Cisco, Inc.

## Sommaire

| Présentation rapide                                                   | 3  |
|-----------------------------------------------------------------------|----|
| Installation de l'application Easy Line Remote                        | 5  |
| Appairage avec des aides auditives compatibles                        | 6  |
| Résolution des problèmes d'appairage                                  | 8  |
| Écran principal de Easy Line Remote                                   | 9  |
| Création d'un compte avec myPhonak                                    | 12 |
| Ajout d'un code d'invitation                                          | 13 |
| Journal auditif Phonak                                                | 14 |
| Session Phonak Réglage à distance                                     | 15 |
| Mes aides auditives                                                   | 17 |
| Autres fonctions                                                      | 18 |
| Informations importantes pour la sécurité et explication des symboles | 19 |

### Présentation rapide – Télécommande

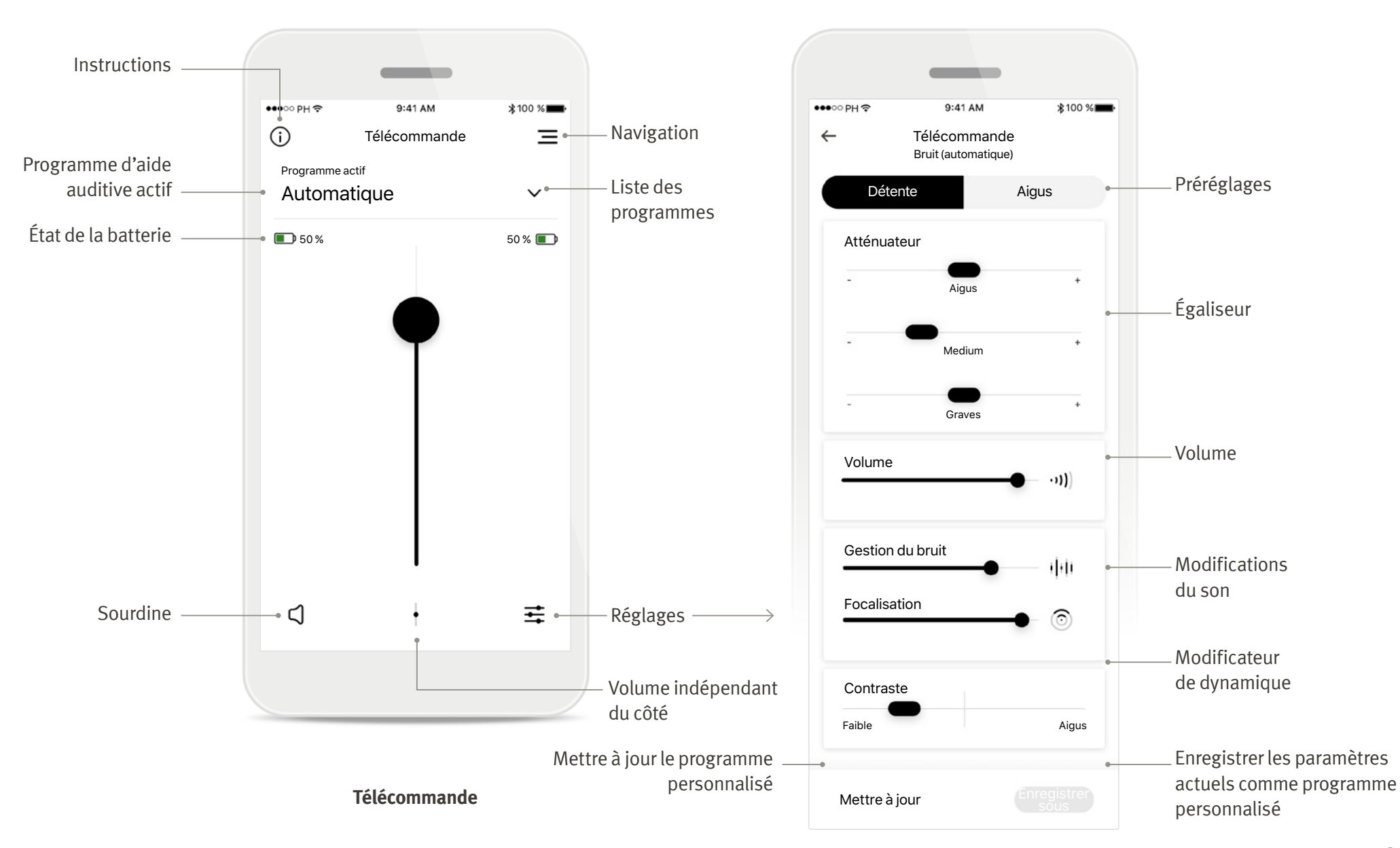

## Présentation rapide – Réglage à distance et Journal auditif\*

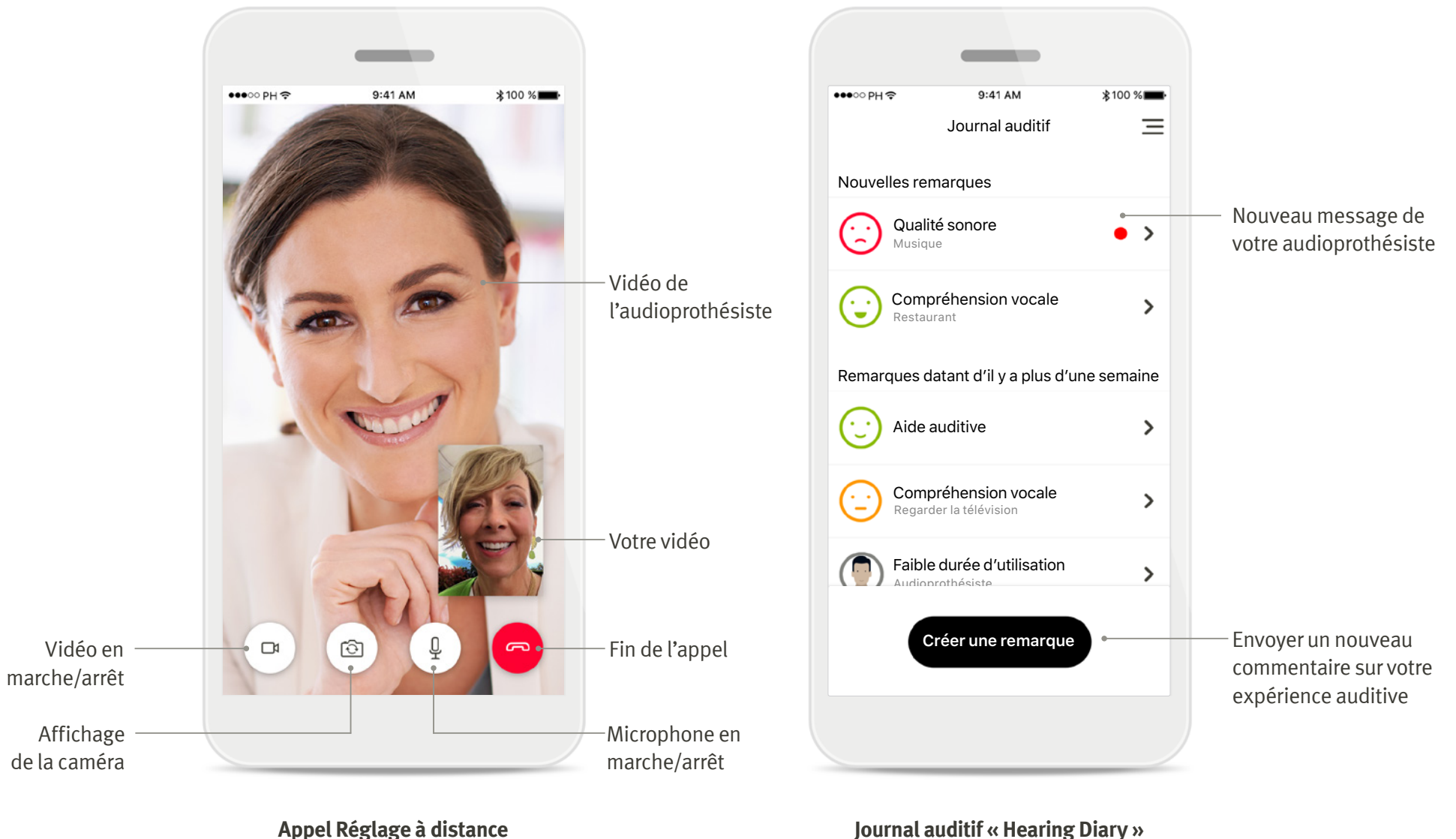

Journal auditif « Hearing Diary »

## Installation de l'application Easy Line Remote

- Connectez votre smartphone à Internet par Wi-Fi ou aux données cellulaires
- Activez le Bluetooth de votre smartphone
- Dans certains pays, une invitation de la part de votre audioprothésiste est nécessaire pour activer Réglage à distance et Journal auditif.\*

| _                                                                                                    |        | _                                                                                                    | _                                                                                                    | _                                                                                                    |
|----------------------------------------------------------------------------------------------------|--------|----------------------------------------------------------------------------------------------------|----------------------------------------------------------------------------------------------------|----------------------------------------------------------------------------------------------------|
| Pirte 941 AM \$100 N=<br>rrière<br>Easy Line Easy Line Remote<br>Sonora AG<br>restalle<br>0.0 ★ ★ ★ ★ 17+<br>Age<br>Remote Control<br>Remote Control<br>Remote C |        | Bel AM groups encoded encodedd encodedd encodedd encodeddd encodeddd encodedddd encodeddddddd encodedddddddddddddddddddddddddddddddddd | <section-header><page-header><text><text><text><text></text></text></text></text></page-header></section-header> | Autorise les app<br>téléphoniques, la di<br>et le tap control (si dis<br>sur vos aides audi<br>liste d'apparaîtes de votr<br>bletoth tajoutez les aides aud<br>liste d'apparaîtes connectés. Rev<br>dans l'application pour cor |
| dry General Apps United Easth                                                                                                    | suvant | J'accepte                                                                                                    | Nonmerci                                                                                                    | J'ai besoin d'aide                                                                                                    |

Téléchargement de l'application Easy Line Remote Téléchargez l'application à partir du Store. Une fois installée, démarrez l'application. **Ouverture de l'application Easy Line Remote** Ouvrez l'application et cliquez sur [**Suivant**].

Politique de confidentialité

Afin de pouvoir utiliser l'application, vous devez cliquer sur [**J'accepte**] pour accepter la Politique de confidentialité avant de poursuivre. Amélioration des produits En partageant les données d'utilisation avec Sonova, vous pouvez nous aider à améliorer nos produits.

Activer la diffusion Pour diffuser de la musique ou recevoir des appels téléphoniques dans vos aides auditives, veuillez vous rendre dans Réglages > Bluetooth et ajouter les aides auditives à votre liste d'appareils connectés. Ensuite, revenez dans l'application pour continuer l'appairage.

## Appairage avec des aides auditives compatibles

Pour connecter les aides auditives, dont la fonction Bluetooth® est activée, à l'application Easy Line Remote, veuillez suivre les instructions ci-dessous.

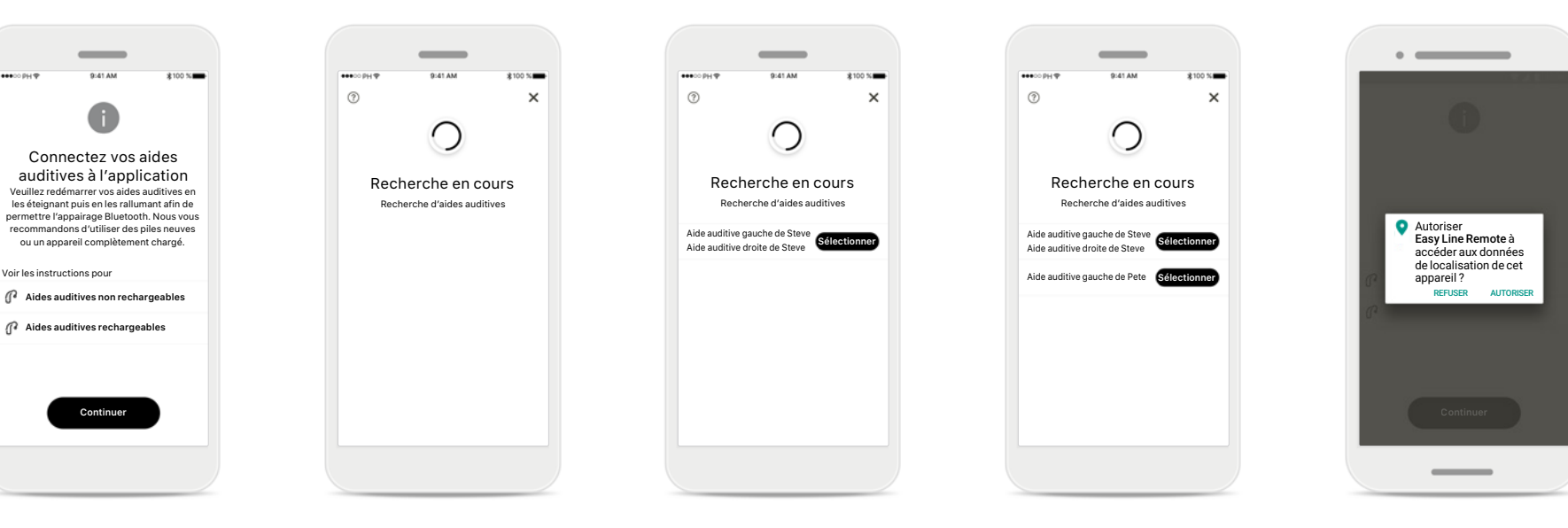

### **Instructions d'appairage** Appuyez sur [**Continuer**] et suivez les instructions pour vos aides auditives.

### **Recherche en cours**

L'application recherche les aides auditives compatibles et les affiche une fois qu'elle les a détectées. Cela peut prendre quelques secondes.

### Sélection

Appuyez sur [**Sélectionner**] lorsque vos aides auditives apparaissent dans la liste.

#### Plusieurs

Si plusieurs aides auditives sont détectées, elles sont affichées en conséquence. Pour mettre en évidence votre aide auditive, veuillez appuyer sur le bouton de votre aide auditive.

### Localisation

Sur les appareils Android, vous devez activer les services de localisation lorsque vous appairez vos aides auditives aux appareils Bluetooth pour la première fois. Après la première configuration, vous pourrez à nouveau désactiver les services de localisation.

## Appairage avec des aides auditives compatibles

Pour connecter les aides auditives, dont la fonction Bluetooth® est activée, à l'application Easy Line Remote, veuillez suivre les instructions ci-dessous.

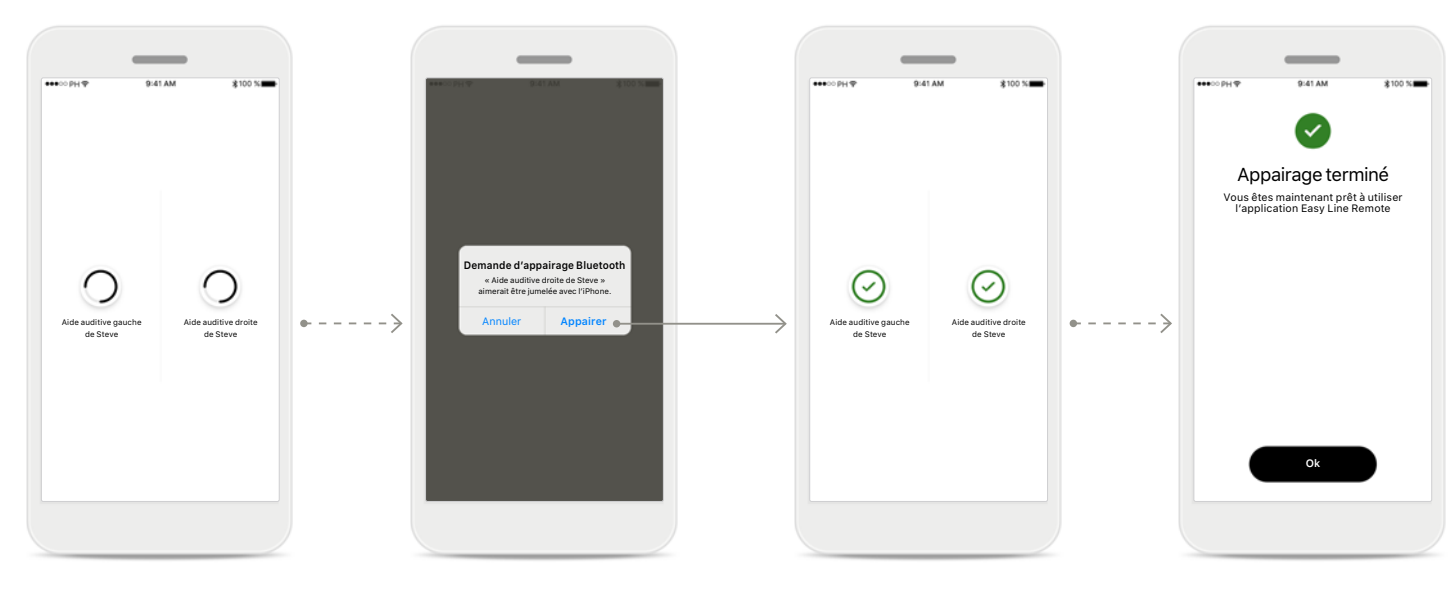

### Appairage des aides auditives

L'application connectera chaque aide auditive, l'une après l'autre.

### Confirmation de la demande d'appairage Sur les appareils Apple, confirmez l'appairage en appuyant sur [Appairer] dans la fenêtre contextuelle pour chaque appareil, l'un après l'autre.

Appairage terminé Les deux aides auditives sont maintenant appairées. L'application passera automatiquement à l'étape suivante.

### Fin de la configuration Vous êtes maintenant prêt à utiliser toutes les fonctionnalités compatibles de l'application Easy Line Remote. Cliquez sur [**Ok**] pour accéder à l'écran principal.

## Résolution des problèmes d'appairage

Erreurs possibles pendant le processus de configuration.

Pour en savoir plus sur la résolution des problèmes, veuillez consulter la page d'assistance Easy Line Remote.

![](_page_7_Picture_3.jpeg)

### Appareils incompatibles

L'application ne peut pas se connecter aux aides auditives, car elles sont incompatibles. Pour toute information complémentaire, veuillez vous adresser à votre audioprothésiste.

### Erreur de connexion à l'aide auditive

En cas d'échec de l'appairage avec une des aides auditives, vous pouvez :

- 1. Appuyez sur [**Réessayer**] pour redémarrer la procédure d'appairage.
- 2. Continuer avec une seule aide auditive.

### Échec de la connexion aux deux aides auditives Appuyez sur [**Réessayer**] pour redémarrer la procédure d'appairage. Veillez à bien suivre les instructions.

Réessayer

(x)

![](_page_7_Picture_11.jpeg)

## Écran principal de Easy Line Remote

Fonctionnalités disponibles pour toutes les aides auditives

![](_page_8_Figure_2.jpeg)

### Réglage du volume des aides auditives

Faites glisser le curseur vers le haut pour augmenter le volume, ou vers le bas pour le diminuer. Si vous possédez deux aides auditives, ce curseur contrôle les deux appareils de manière simultanée.

![](_page_8_Figure_5.jpeg)

Accès aux programmes Appuyez sur la flèche à côté de la sélection du programme pour accéder à la liste des programmes. Les programmes disponibles dépendent de la manière dont les aides auditives ont été configurées par votre audioprothésiste.

![](_page_8_Figure_7.jpeg)

Sourdine

Vous pouvez mettre les aides auditives en sourdine en appuyant sur l'icône [**Sourdine**].

![](_page_8_Figure_10.jpeg)

**Répartition du volume** Appuyez sur l'icône [**Répartition**] afin de régler le volume de chaque aide auditive séparément.

![](_page_8_Figure_12.jpeg)

A Remarque sur l'application

Easy Line Remote

😤 Télécommande

Mes aides auditives

Réglage à distance

Journal auditif

🖂 Mes invitations

8 Mon profil

(7) FAQ

Navigation

Vous avez accès à toutes les fonctionnalités de l'application dans la navigation principale.

## Écran principal de Easy Line Remote

Fonctionnalités qui dépendent de la manière dont les aides auditives ont été programmées et des accessoires sans fil dont vous disposez.

![](_page_9_Figure_2.jpeg)

![](_page_9_Figure_3.jpeg)

![](_page_9_Picture_4.jpeg)

### Accès aux options de programme

Certains programmes peuvent offrir des possibilités d'ajustement plus poussées. Si l'aide auditive en est équipée, vous avez accès à ces programmes en appuyant sur l'icône [**Réglages**].

### Balance environnementale

Si vous utilisez un appareil de diffusion externe (TV Connector, musique...), vous pouvez ajuster la focalisation pour entendre davantage le signal diffusé ou entendre davantage le volume ambiant.

### Masqueur d'acouphène

Si vous avez un acouphène et que votre audioprothésiste vous a expliqué comment utiliser le masqueur d'acouphène, vous pouvez ajuster le volume du son de masquage.

![](_page_9_Picture_11.jpeg)

## Paramètres de la télécommande

Les paramètres vous donnent accès aux fonctionnalités suivantes :

- Préréglages
- Ajustement des fréquences graves, medium et aiguës
- Contrôle du volume
- Réduction du bruit et focalisation sur la conversation
- Contrôle dynamique

![](_page_9_Picture_19.jpeg)

## Meilleure focalisation sur la conversation

Le curseur de meilleure Focalisation sur la conversation dans l'application va maintenant réduire le bruit venant de derrière et des côtés, tout en améliorant la focalisation sur la conversation venant de face. Cette fonction est disponible dans les situations bruyantes, et l'intensité peut être renforcée en déplaçant le curseur vers la droite.

## Réglages de la télécommande Easy Line Remote

Fonctionnalités dépendantes de la programmation des aides auditives et des accessoires sans fil.

| •○ PH <b>જ</b>      | 9:41 AM       | ¥100 %       |
|---------------------|---------------|--------------|
| D                   | Télécommand   | e =          |
| Sélectio            | on du progran | nme ×        |
| Tou                 | is Bout       | ton-poussoir |
| Automatio           | que           |              |
| Calme               |               |              |
| Restaurar<br>Bruit  | nt            |              |
| Musique<br>Musique  |               |              |
| Regarder<br>Musique | la télévision |              |
| Yoga<br>Calme       |               | ~            |
|                     |               |              |
|                     |               |              |

![](_page_10_Figure_3.jpeg)

L'application inclut des programmes configurés par votre audioprothésiste ainsi que 3 modèles (Musique, Télévision et Restaurant) que vous pouvez utiliser dès maintenant, ou modifier à votre convenance. Vous pouvez accéder à tout moment à votre programme personnalisé par le biais de l'application.

| ••••• PH 🕈                   | 9:41 AM                                 | \$100 %             |
|------------------------------|-----------------------------------------|---------------------|
| ÷                            | Télécomman                              | de                  |
| -                            | Medium                                  | • .                 |
| -                            | Graves                                  | •                   |
| Volume                       | 9                                       |                     |
| Réduct<br>Focalis<br>la conv | ation du bruit<br>ation sur<br>ersation | -•<br>• ©           |
| Dynam<br>Diminuer I          | ique<br>es sons forts Augme             | enter les sons doux |
| Mettre                       | à jour Er                               | registrer sous      |

![](_page_10_Figure_6.jpeg)

Vous pouvez modifier vos réglages personnalisés existants et enregistrer les modifications effectuées en appuyant sur [**Mettre à jour**].

## Création d'un programme personnalisé

Volum

Réduction du bruit

Focalisation sur la conversation

Dynamique

Vous pouvez enregistrer vos réglages personnalisés (votre restaurant préféré, par exemple) pour bénéficier d'un accès plus facile la prochaine fois que vous vous trouvez dans le même environnement. Veuillez noter qu'en fonction de la taille de votre écran, vous devez faire défiler la page pour consulter toutes les fonctionnalités.

### Désignation de votre programme personnalisé

registrer

×

Yoga

Vous pouvez enregistrer vos programmes personnalisés et donner un nom personnalisé à chaque programme créé.

![](_page_10_Picture_12.jpeg)

#### Mémoire Easy Line Remote

La mémoire Easy Line Remote active automatiquement le dernier programme utilisé après un appel téléphonique ou toute autre diffusion depuis votre téléphone ou télévision. Le dernier programme activé est également accessible depuis le bouton multifonctions sur vos aides auditives. Il est également visible sur l'application, dans la liste des programmes disponibles.

## Création d'un compte avec myPhonak\*

Pour utiliser Réglage à distance et Journal auditif, vous devrez créer un compte myPhonak et recevoir une invitation de votre audioprothésiste.

![](_page_11_Figure_2.jpeg)

### Démarrer

Pour utiliser certaines fonctions telles que Réglage à distance, connectez-vous à votre compte myPhonak. Pour créer un nouveau compte, appuyez sur [**S'enregistrer**].

### Créez votre compte

Remplissez tous les champs pour créer votre compte. Lorsque vous avez terminé, appuyez sur [**Continuer**].

## Définissez votre mot de passe

Créez un mot de passe. Le mot de passe doit contenir au moins six caractères et compter au moins une lettre ou un chiffre. Une fois terminé, appuyez sur [**Continuer**] pour configurer votre compte.

## Configuration de votre compte

L'application se connectera à Internet pour configurer votre compte. Cela peut prendre quelques secondes.

### Activer le compte

Votre compte a été créé. Pour la dernière étape, vous devez vérifier votre adresse e-mail afin de sécuriser votre compte.

Pour ce faire, veuillez ouvrir l'e-mail que nous vous avons envoyé. Si vous ne le trouvez pas dans votre boîte de réception, vérifiez également dans votre dossier Spam.

## Ajout d'un code d'invitation\*

(Uniquement nécessaire dans certains pays)

Pour utiliser Réglage à distance et Journal auditif, vous devrez créer un compte myPhonak et recevoir une invitation de votre audioprothésiste. Veuillez noter que ces services ne sont disponibles que dans certains pays et auprès de certains audioprothésistes.

![](_page_12_Figure_3.jpeg)

![](_page_12_Picture_4.jpeg)

en savoir plus, appuyez sur [Je n'ai pas de code].

![](_page_12_Figure_6.jpeg)

Pour utiliser Réglage à

• Parler de ce service à

Recevoir une invitation

par e-mail de votre

audioprothésiste

• Cliquer sur « Accepter

l'invitation » dans

l'e-mail ou entrer le code manuellement dans l'application

votre audioprothésiste\*

vous devez :

![](_page_12_Figure_7.jpeg)

#### Saisissez votre code distance et Journal auditif, d'invitation myPhonak

Veuillez saisir le code à neuf chiffres que vous avez reçu dans l'e-mail de votre audioprothésiste. Lorsque vous avez terminé, appuyez sur [**Continuer**] pour vérifier votre code d'invitation.

### Vérification du code d'invitation

L'application se connectera à Internet pour vérifier votre code d'invitation. Veuillez noter que cette opération peut prendre un certain temps.

=

- - - >

### Code d'invitation accepté

=

Aiouter une invitation

Code d'invitation accepté

Votre code d'invitation a été accepté. L'application passera automatiquement à l'écran d'accueil du Réglage à distance.

![](_page_12_Figure_14.jpeg)

## Journal auditif

Journal auditif vous permet de vérifier facilement vos aides auditives et de fournir des commentaires précieux à votre audioprothésiste. Votre avis permettra à votre audioprothésiste de s'assurer que vous profitez au mieux de vos aides auditives.

![](_page_13_Figure_2.jpeg)

### Remarques = À quel point êtes-vous satisfait(e) de votre expérience auditive ? 1.7 .... Qualité sono Musique En écoutant de la musique, je me suis rendu compte que le son était assez étouffé Pourriez-vous m'aider? Envoyer

### 1. Indiquez votre niveau de satisfaction

Sélectionnez l'une des émoticônes pour indiquer votre niveau de satisfaction ou d'insatisfaction quant à la situation actuelle.

### 2. Choisissez un thème

Sélectionnez l'un des quatre thèmes : « Qualité sonore », « Aide auditive », « Compréhension vocale » ou « Autre », pour fournir des informations à votre audioprothésiste afin qu'il comprenne quel aspect vous souhaitez traiter.

### 3. Commentaire envoyé

Ξ

Remarque

Merci pour votre évaluation !

Votre commentaire a été enregistré et

envoyé à votre audioprothésiste. Dès que

vous recevrez une réponse, vous en serez notifié dans Journal auditif.

Votre commentaire a été envoyé à votre audioprothésiste. Vous recevrez une notification dans Journal auditif dès que vous recevrez une réponse.

#### Iournal auditif\*

Journal auditif

Derniers messages

La semaine dernière

(···) Aide auditive

Qualité sonore

Compréhension vocale

Compréhension vocale

Faible durée d'utilisation

réer une remarque

>

>

>

>

(÷.)

•••

Vous pouvez consulter l'historique des évaluations. Sélectionnez une évaluation pour en savoir plus. L'icône de message indique que votre audioprothésiste vous a envoyé un message. Vous pouvez le consulter et y répondre si nécessaire.

![](_page_13_Figure_12.jpeg)

### **Consultation d'une** évaluation spécifique et communication par messages

Sélectionnez une évaluation particulière dans le « Iournal auditif » pour obtenir plus d'informations et communiquer par messages avec votre audioprothésiste.

## Session Réglage à distance

Le Réglage à distance vous permet d'avoir rendez-vous avec votre audioprothésiste dans le confort de l'endroit que vous avez choisi.

![](_page_14_Picture_2.jpeg)

![](_page_14_Picture_3.jpeg)

Sur l'écran d'accueil de votre smartphone, vous recevez une notification de l'appel entrant de votre audioprothésiste.

![](_page_14_Picture_5.jpeg)

### Commencer la session Réglage à distance

À l'heure du rendez-vous, ouvrez l'application myPhonak et appuyez sur [**Démarrer**] pour notifier votre audioprothésiste de votre disponibilité pour votre rendez-vous Réglage à distance.

![](_page_14_Picture_8.jpeg)

### Accès à l'appareil photo et au microphone

Appuyez sur [**OK**] pour autoriser l'application myPhonak à accéder à votre appareil photo et à votre microphone. Accès aux appels myPhonak Si vous possédez un smartphone Android, appuyez sur [AUTORISER] pour autoriser l'application myPhonak à passer et à gérer les appels myPhonak.

Autoriser

Easy Line Remote

à passer et à gérer les

appels téléphoniques ?

![](_page_14_Picture_12.jpeg)

Accepter les appels vidéo

L'application vous connecte à votre audioprothésiste. Appuyez sur [**Accepter**] pour accepter l'appel.

Si vous utilisez une connexion aux données mobiles, des frais peuvent vous être facturés par votre opérateur de téléphonie mobile. Contactez votre opérateur de téléphonie mobile avant de démarrer une session Phonak Réglage à distance.

Une session Réglage à distance consomme environ 56 Mo pour un appel vidéo de 10 minutes, tandis qu'un appel téléphonique utilisera environ 30 Mo.

## Session Réglage à distance

Lors de la session Réglage à distance, vous pouvez personnaliser votre expérience en activant ou en désactivant la vidéo et/ou l'audio.

![](_page_15_Picture_2.jpeg)

**Démarrage de l'appel vidéo** Après quelques secondes, l'image vidéo est configurée et vous pouvez voir votre audioprothésiste.

![](_page_15_Picture_4.jpeg)

**Appel sortant** Vous êtes désormais en connexion avec votre audioprothésiste.

![](_page_15_Picture_6.jpeg)

## Connexion aux aides auditives

Si votre audioprothésiste doit se connecter à vos aides auditives, il peut le faire à distance à l'aide de votre smartphone. Votre audioprothésiste vous préviendra pendant la connexion à vos aides auditives.

![](_page_15_Picture_9.jpeg)

**Désactivation de la vidéo** Si vous ne souhaitez pas utiliser la vidéo, vous pouvez la désactiver en un clic.

![](_page_15_Picture_11.jpeg)

Terminé

Droite

Gauche

### Vos aides auditives sont brièvement mises en sourdine pendant le processus de connexion et pendant l'enregistrement des nouveaux paramètres. L'état s'affiche à l'écran.

### Mes aides auditives

Ces fonctionnalités dépendent de la manière dont les aides auditives ont été programmées et des accessoires sans fil dont vous disposez.

![](_page_16_Figure_2.jpeg)

| _                                                                                       |
|-----------------------------------------------------------------------------------------|
| Mes aides auditives                                                                     |
| Brio 5 R-RT                                                                             |
| 0                                                                                       |
| Oublier les aides auditives ?                                                           |
| Pour utiliser l'application, vous<br>devrez de nouveau appairer vos<br>aides auditives. |
| Oui, oublier                                                                            |
| Annuler                                                                                 |
| Statistiques                                                                            |
| Oublier les appareils                                                                   |
|                                                                                         |

| 6                                | Programmes | 3100 %     |
|----------------------------------|------------|------------|
| `                                | Frogrammes | -          |
| Tous                             | Bouto      | n-poussoir |
| Automatique                      |            |            |
| Calme                            |            |            |
| Restaurant<br>Parole dans le bru | it         |            |
| Musique<br>Musique               |            |            |
| Regarder la t<br>Musique         | élévision  |            |
| Yoga<br><sub>Calme</sub>         |            |            |
| Appel téléph                     | onique     |            |
|                                  |            |            |

### Mes aides auditives

L'écran « Mes aides auditives » liste tous les paramètres possibles. Il montre également le niveau de la pile pour les modèles rechargeables. Les réglages disponibles dépendent de votre appareil, et peuvent comprendre :

- Programmes
- Statistiques
- Contrôle tactile
- Activation automatique
- Appel téléphonique Bluetooth
- Comment diffuser du contenu

### Oublier les appareils

Vous pouvez enlever vos aides auditives en cliquant sur [**Oui, oublier**]. Veuillez noter qu'après cette étape, vous devrez à nouveau appairer vos aides auditives pour utiliser l'application.

#### **Mes programmes**

Tous les programmes disponibles sont listés ici. En cliquant sur [**>**], vous avez accès à plus de détails sur le programme choisi. Vous pouvez personnaliser les noms des programmes ici et supprimer des scénarios personnalisés de l'application.

## 

### **Mes statistiques**

Cet écran indique la durée de port quotidienne moyenne depuis votre dernier rendez-vous avec votre audioprothésiste.

### Contrôle tactile\*

Vous pouvez personnaliser la manière dont vos aides auditives réagissent au double appui.

Contrôle tactile

Sélectionnez les fonctions

pour la double touche

Les deux aides auditives Accepter/mettre fin à l'appel

ou à la diffusion audio Aide auditive gauche

Assistant voca

Aide auditive droite

Pause/reprise de la diffusior

∆rrêt

Pause/reprise de la diffusion

Ξ

~

### **Autres fonctions**

![](_page_17_Figure_1.jpeg)

### Navigation de l'application Vous avez accès à toutes les fonctionnalités de l'application dans la

navigation principale.

![](_page_17_Picture_3.jpeg)

Vous pouvez accéder à la Foire aux questions sur notre site Internet externe à partir de cette page.

\_

9:41 AN

FAQ

Foire aux questions

Les questions les plus fréquentes sont listées dans notre fichier PDF.

FAQ

 $\equiv$ 

![](_page_17_Picture_5.jpeg)

\_

9:41 AM

Instructions de l'application

 $\equiv$ 

### Instructions de l'application

Vous pouvez accéder à toutes les instructions de l'application à partir de cette page.

![](_page_17_Picture_8.jpeg)

### Niveau de la pile

Si vos aides auditives sont équipées de piles rechargeables, vous pourrez voir le niveau de charge actuel. Si le niveau de charge de la pile est inférieur à 20 %, l'icône s'affichera en rouge. Il est alors recommandé de recharger vos aides auditives dans les plus brefs délais.

## Informations importantes pour la sécurité

- Vous êtes responsable de l'utilisation qui est faite de votre smartphone. Faites preuve de précaution dans votre utilisation du smartphone et de l'application.
- (i) Pour obtenir gratuitement un exemplaire papier des instructions d'utilisation, contactez votre représentant Sonova. Un exemplaire vous sera envoyé sous un délai de 7 jours.

(i) Si les aides auditives ne réagissent pas aux signaux envoyés par l'appareil en raison d'un champ électromagnétique perturbateur inhabituel, éloignez-vous du champ perturbateur.

(i) Si les aides auditives ne répondent pas, veuillez vérifier qu'elles sont allumées et que la pile est encore chargée.

La diminution de l'amplification ou l'augmentation du suppresseur de bruit peut réduire l'audibilité des signaux pertinents de danger ou de sécurité. Cela pourrait être dangereux.

(i) Activez votre Bluetooth. La fonction Bluetooth doit être activée pour connecter l'application à vos aides auditives.

### **Explication des symboles**

- Ce symbole indique qu'il est important que l'utilisateur lise et tienne compte des informations importantes de ce mode d'emploi.
- Ce symbole indique qu'il est important que l'utilisateur veille aux précautions importantes signalées dans ce mode d'emploi.
- (i) Informations importantes pour la manipulation et la sécurité du produit.
- **CE** Avec le symbole CE, le fabricant confirme que ce produit Easy Line satisfait aux exigences de la directive 93/42/CEE relative aux dispositifs médicaux. Marquage CE apposé en 2021.

Les chiffres placés sous le symbole CE correspondent aux codes des institutions certifiées consultées pour les directives ci-dessus.

### **^**

Sonova AG · Laubisrütistrasse 28 CH-8712 Stäfa · Suisse www.phonak.com

![](_page_19_Picture_2.jpeg)

V1.01/2021-04/NLG © 2021 Sonova AG Tous droits réservés